A kamera aktiválási folyamata

- 1. Az IP manager tool letöltése a <u>https://provision-</u> <u>isr.com/software-a-apps/ip-manager</u> oldalról Ezzel az eszközzel található meg a kamera IP-címe.
- Az IP-címre kattintva vagy böngészőbe beírva érhető el a kamra menüje
  Itt az annal ha kall állítani azu arőa ialaz át. Dk Dr122456

Itt azonnal be kell állítani egy erős jelszót: PI: Pr123456. Ettől kezdve már aktív és használható a kamera ezzel a jelszóval

- 3. Lépj be a kamera konfigurálási menüjébe
- 4. A Biztonsági beállítások alatt állítsd a biztonsági szintet gyengére (weak)
- 5. A felhasználók alatt változtasd a jelszót 123456-ra Így már rögtön működni fog a rögzítőn
- 6. Lépj be újra, és az új jelszóval teszteld, hogy minden ok.

A kamera aktiválási folyamata

- Az IP manager tool letöltése a <u>https://provision-</u> <u>isr.com/software-a-apps/ip-manager</u> oldalról Ezzel az eszközzel található meg a kamera IP-címe.
- Az IP-címre kattintva vagy böngészőbe beírva érhető el a kamra menüje Itt azonnal be kell állítani egy erős jelszót: PI: Pr123456. Ettől kezdve már aktív és használható a kamera ezzel a jelszóval
- 3. Lépj be a kamera konfigurálási menüjébe
- 4. A Biztonsági beállítások alatt állítsd a biztonsági szintet gyengére (weak)
- 5. A felhasználók alatt változtasd a jelszót 123456-ra Így már rögtön működni fog a rögzítőn
- 6. Lépj be újra, és az új jelszóval teszteld, hogy minden ok.